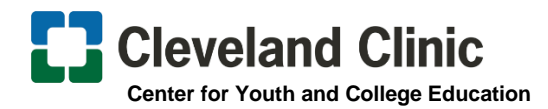

# **Clinician Nexus**

## Student Pathways Account Creation for High School Students

#### How to Create an Account

(Setting up an account is COMPLETELY FREE)

- 1. Go to https://app.cliniciannexus.com/
- 2. Click "Join for free" Fill in your Name, Email, Create Password, and click the "I accept the End User License Agreement."

### **Welcome to Clinician Nexus Screen**

3. Click "Apply for clinical experiences as a student, resident, volunteer, etc."

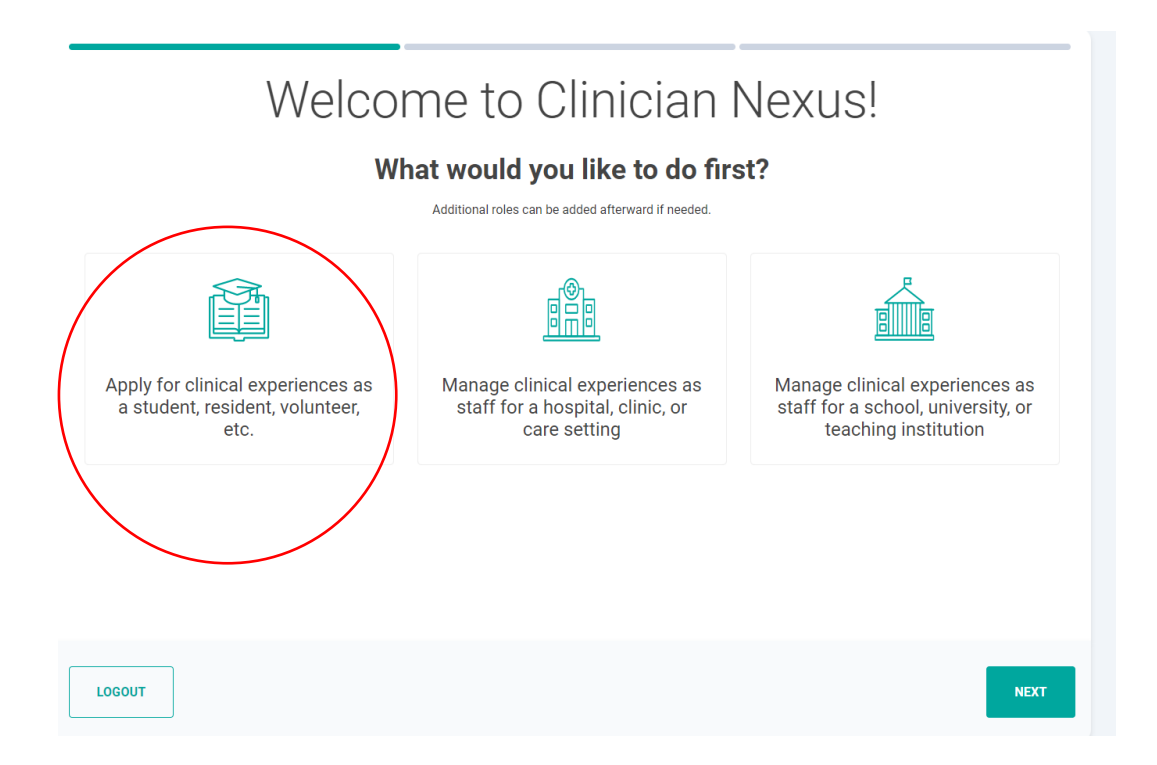

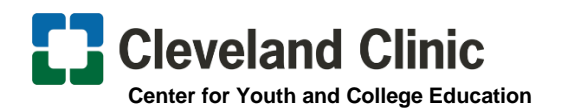

dd a role

4. Search 'Northeast Ohio schools' in the search bar.

#### What school do you attend?

| □ I'm not enrolled at a school.                                                |   |                                                          |
|--------------------------------------------------------------------------------|---|----------------------------------------------------------|
| Search schools already in the Clinician Nexus network                          |   | Sterling Height                                          |
| Search by Name of University, City, or Zip Code                                |   | an St. Clain atmos                                       |
| Q Northeast Ohio Schools                                                       | × | Ann Arbor                                                |
| 84 results for "Northeast Ohio Schools"                                        |   | in Morea                                                 |
| NS Northeast Ohio Schools<br>Creating Orl USA                                  |   | Teentring<br>Topido Mentrin Mentrin There                |
| O OPHEAL ONE SERVICE<br>OPERATION OF USA                                       |   | Bound Drew Frender                                       |
| AS Aventual Chills Seconds<br>Ceretiland, CHI LGA                              |   | rentar Trin Alizen 22 Toutigation Port Cit               |
| AS Aronalia Maging School<br>Ceretent, 04 USA                                  |   | Addand Wester Carton                                     |
| Rottnesst Ohio Schools<br>Bard High School Early College<br>Creveland, Ork USA |   | Marian New Philodelphia C Bast Livitipion Risk Transfera |
| Can't find your school? Request to add it                                      |   |                                                          |

 Under program name, find your high school and then select it. If your school is not listed, choose '\_Other\_"

| Add a role |                                                                                                    |   |  |  |
|------------|----------------------------------------------------------------------------------------------------|---|--|--|
|            | What program are you in?                                                                                                    |   |  |  |
|            | Program name<br>Select one<br>Dearch<br>O                                                                                                | × |  |  |
|            | Advir Hagi School     Avir Lesk Hajh School     Avir Lesk Hajh School     Bo Northest Ohio Schools     Bo Bard High School Early College |   |  |  |
|            | BC Northeast Chio Schoole<br>Bard High School Early College Cleveland, East Campus<br>Northeast Chio Schoole<br>Bay High School          |   |  |  |

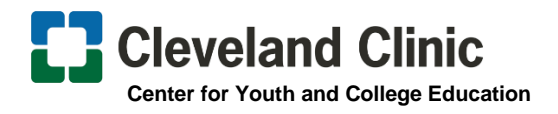

6. *Discipline:* Select '*High school Student*' and **no need to complete year of study** or graduation date question.

| Program name         Martinesst Ohio Schools         Avon High School         Cart find your program in Wortheest Ohio Schools? Request to add it         Discipline @         High School Student •         Nors enling your discipline? Request to add it         Word ward platform? Request to add it         Word ward platform? Request to add it              | Program name         Image: Northeast Onlo Schools? Request to add if         Darit find your program in Northeast Onlo Schools? Request to add if         Discipline * @         High School Student *         Not steering your discipline? Request to add it         Discipline * @         High School Student *         Nat seeing your discipline? Request to add it         Sid year         *         *         *         *         *         *         *         *         *         *         *         *         *         *         *         *         *         *         *         *         *         *         *         *         *         *         *         *         *         *         *         *         *         *         *         *         *         * <td< th=""><th>Program name   Image: School School</th></td<> | Program name   Image: School School |
|----------------------------------------------------------------------------------------------------|----------------------------------------------------------------------------------------------------|----------------------------------------------------------------------------------------------------|
| Program name          Northeast Ohio Schools       •         Avon High School       •         Car's find your program in Northeast Ohio Schools? Request to add it       •         Discipline * •       •         High School Student •       •         Nort seeing your discipline? Request to add it       •         Wat way of student? Request to add it       • | Program name         Image: Standard Standard Standar                                                                                                    | Program name         Image: Another High School         Carth High School         Carth High School         Carth High School         Discipline * *         High School Student *         Not seeing your groups in the Schools? Request to add it         What year of study are you in? (Optional)         Strip year         **         When do you expect to graduate?         **         10/12/2024                                                                                                    |
|                                                                                                    | 3rd year                                                                                                    | 3rd year                                                                                                    |

Once you select *Finish* (green button) you will land on your rotations

7. Once you create your account, click the link below and apply:

https://app.cliniciannexus.com/search/rotations/38511

**8.** Scroll down and press the green "save and submit request" button once the application is completed

| Prove stans by use - Chou stans that can't                                                                                            | t currently be completed                                                     |                                                                               |                                         |
|----------------------------------------------------------------------------------------------------|------------------------------------------------------------------------------|-------------------------------------------------------------------------------|-----------------------------------------|
| Show steps that can't                                                                                                    | currently be completed                                                       |                                                                               |                                         |
| ✓ ŽΞ Application steps                                                                                                    | 3 Incomplete                                                                 |                                                                               |                                         |
|                                                                                                    | 6 mourtgeb.00                                                                |                                                                               |                                         |
| Constant Power Mahleri                                                                                                    |                                                                              |                                                                               |                                         |
|                                                                                                    |                                                                              |                                                                               |                                         |
| National Guard Application Form     National Guard Program Participants Only -     please only apply if directed to this application. | () Incomplete                                                                | Mark complete                                                                 |                                         |
| Must be completed by <b>you</b>                                                                                                    |                                                                              |                                                                               |                                         |
| 2. Talent Acquisition Questions                                                                                                    | () Incomplete                                                                | IE Open form                                                                  |                                         |
| Must be completed by <b>you</b> (or a school coordinator on your<br>behalf)                                                           |                                                                              |                                                                               |                                         |
|                                                                                                    |                                                                              |                                                                               |                                         |
|                                                                                                    | On submit, clinical site coordinators will be notified of your request. They | y may accept, reject, propose changes, or contact you with further questions. |                                         |
| ← Back                                                                                                    |                                                                              |                                                                               | Save and submit request Cancel rotation |
|                                                                                                    |                                                                              |                                                                               |                                         |

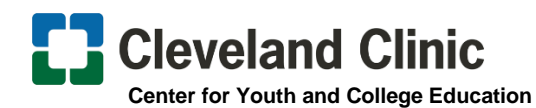

# **Canceling an Application**

If you decide you no longer want to have an active application, you can click on the pending application in your profile and click 'Cancel Rotation' in the right hand corner.

\*\*\*Please continue to monitor your application, as it will display where you are in the onboarding process and will require action steps from you.\*\*\*